## ASICOMP.COM

Portal > Knowledgebase > ASI SmartBooks Knowledgebase > PromoPayment > How Do You Setup a Service Provider?

How Do You Setup a Service Provider? Tammy Mason - 2024-06-13 - in PromoPayment

## How Do You Setup a Service Provider?

A Service Provider Resource is required before processing credit cards using an Epayment method. The Service Provider setup information must include your merchant credentials with **PromoPayment**. A unique key and login credentials must be entered for each merchant account. Access the Service Provider setup:

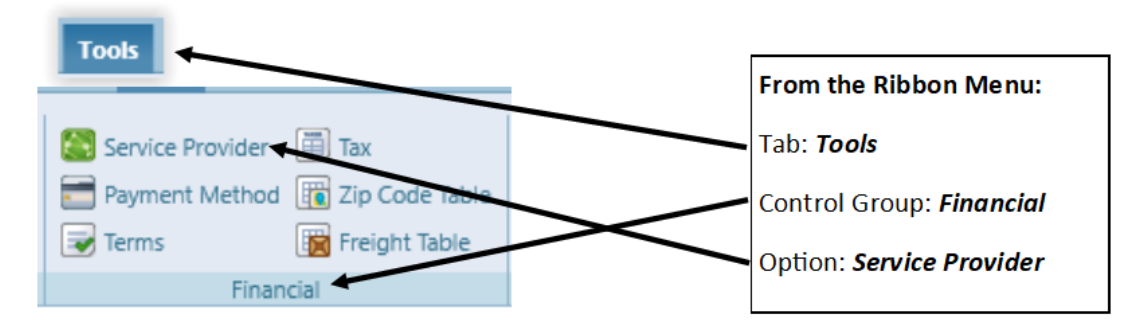

**Note:** You must be on Version 4.1.0.0 or higher to use **PromoPayment**.

Select **New** and enter your service provider information:

- **Name**: Enter a unique name that identifies the service provider account. When processing your customer credit cards, you will be able to select the Service Provider account for the credit card type.
- **Type**: Select the Type PromoPayment from the drop-down menu.
- Api Key: Enter the key provided by PromoPayment.

| New Copy Save Delete Cancel Close                                                                                                    |                                                                                                    |                                                                                                    |                                                                                                    |                                                 |  |
|----------------------------------------------------------------------------------------------------|----------------------------------------------------------------------------------------------------|----------------------------------------------------------------------------------------------------|----------------------------------------------------------------------------------------------------|-------------------------------------------------|--|
| Name Promo Payment                                                                                                    | Type PromoPayment                                                                                                    | <b>v</b>                                                                                                    |                                                                                                    |                                                 |  |
| Api-Key Tokenization Key CC Processing URL                                                                                                    |                                                                                                    | <ul> <li>Level Three</li> <li>Enable customer vauit</li> <li>Test Mode</li> <li>Authorize and Capture</li> <li>Preauthorize additional approval override %</li> </ul> | 10.00%                                                                                                    |                                                 |  |
|                                                                                                    |                                                                                                    | Confirm that the supplied credentials are                                                                                                    | valid for your TEST account.                                                                                                    | failing                                         |  |
| Merchant Login User Name Password Tokenization Key – Additional Key required by PromoPayment and can be generated via the PromoPayment portal. CC Processing URL – If not filled in, will default http://localhost | Merchant Login (provided<br>by PromoPayment)<br>•User Name: This is your<br>PromoPayment user name.<br>•Password: This is your                                | Level Three: Place a<br>checkmark here to allow<br>Level Three security which<br>is <i>required</i> to process credit<br>cards.                                       | Place a checkmark here to<br>the customer vault feature.<br>this feature requires your<br><b>PromoPayment</b> account to<br>be enabled to securely stor<br><b>Vault</b> , your customer's creation<br>information! | enable<br>Using<br>o also<br>re, or<br>dit card |  |
| Authorize and Capture (Optional): Pror<br>then post the credit card when the final<br>• To utilize Preauthorization, cl<br>• To Preauthorize the credit ca<br>overruns could cause the final                       | noPayment service provider us<br>amount is determined.<br>neck the box to Authorize and (<br>rd for an additional percent am<br>l posting amount to be higher | ers can now pre-authorize a transactio<br>Capture.<br>nount over the price of the order, enter<br>than the original order amount that is                              | n (with or without a markup<br>r the percent to use. Freight<br>preauthorized.                                                                                                    | o) and                                          |  |

- **Tokenization Key**: To receive your unique Tokenization Key, use the following steps:
- 1. The key is generated in your Merchant Control account.

2. Log in to the Merchant Account - <u>https://Secure.safesavegateway.com/merchants/</u>

3. To request the Tokenization Key, do the following steps:

A. On the left menu, click Options, then Settings

B. Click "Security Keys" within the Security

Options panel.

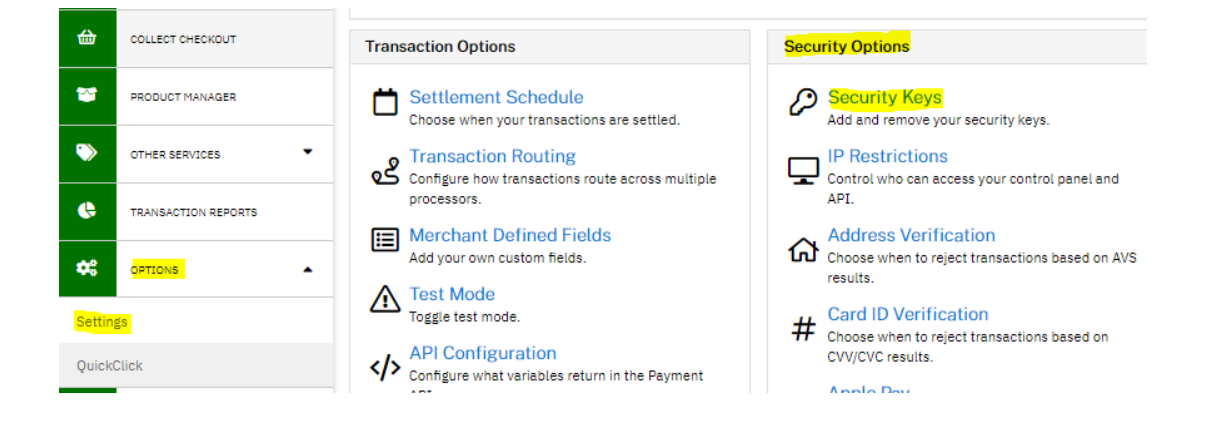

## C. Within the "Public Security Keys" section, click the "Add a New Public Key" button.

**Note:** If you are unable to locate the Public Security Keys you will need to contact PromoPayment for assistance at 800-220-8611.

## Public Security Keys

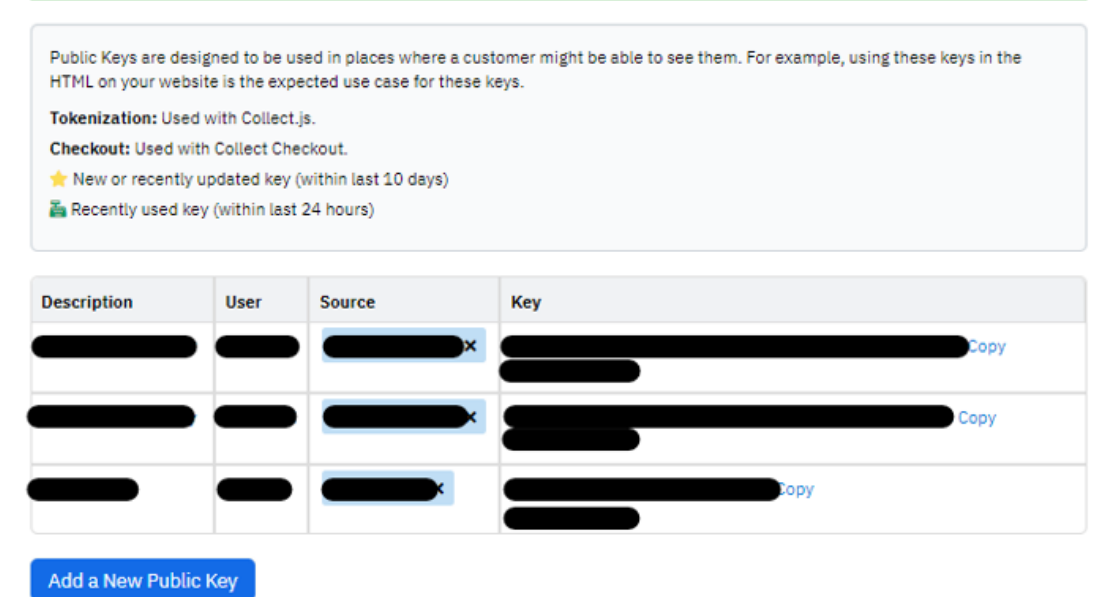

D. Enter a Key Name (for Description),

Username Associated with key, and select "Tokenization" from the drop-down list for the Key Permission (Source).

| ew Public Key       |                     |             |
|---------------------|---------------------|-------------|
| Key Name: 米         | Username Associated | with key: ≭ |
|                     | Assign              | ~           |
| Key Permission      |                     |             |
| Select A Permission |                     | ~           |
| Select A Permission |                     |             |
| Tokenization        |                     |             |
| Checkout            |                     | 3.          |

E. Click Create and then enter this newly created Tokenization Key into the Service Provider within ASI SmartBooks – Tools – Financial – Service Provider (see below).

| New Copy          | Save Delete Cancel Close               |                                                                                         |
|-------------------|----------------------------------------|-----------------------------------------------------------------------------------------|
| Name Promo Pay    | yment Type PromoPayment                | <b>v</b>                                                                                |
|                   |                                        | Level Three     Enable customer vault     Test Mode                                     |
| Api-Key           | ******                                 | Authorize and Canture                                                                   |
| Tokenization Key  |                                        |                                                                                         |
| CC Processing URL |                                        | Preauthorize additional approval override % 10.00%                                      |
|                   |                                        | Confirm that the supplied credentials are valid for your TEST account.                  |
|                   |                                        | Failure to have the correct credentials will result in the transaction request failing. |
| Merchant Login    | xxxxxxxxxxxxxxxxxxxxxxxxxxxxxxxxxxxxxx |                                                                                         |
| Password •        | •••••                                  |                                                                                         |

• **CC Processing URL:** When tabbing off the Tokenization Key this will default to <u>http://localhost</u>.

F. The newly created Tokenization key will need to be input within ProfitMaker's Company Information Maintenance > Credit authorization window (see below).

G. After receiving a Tokenization Key, you need to configure the variables/fields that need to be returned in the API Response. i.

On the left menu, click Options, then Settings ii. Click "API Configuration" within the Transaction

Options panel.

| ⇔           | COLLECT CHECKOUT    |   | Transaction Options                                                 |  |
|-------------|---------------------|---|---------------------------------------------------------------------|--|
| 8           | PRODUCT MANAGER     |   | Settlement Schedule<br>Choose when your transactions are settled.   |  |
| •>          | OTHER SERVICES      | - | Configure how transactions route across multiple                    |  |
| Ģ           | TRANSACTION REPORTS |   | processors.                                                         |  |
| <b>¢</b> \$ | OPTIONS             | • | Add your own custom fields.                                         |  |
| Settin      | gs                  |   | Toggle test mode.                                                   |  |
| Quick       | Click               |   | API Configuration<br>Configure what variables return in the Payment |  |
| ?           | HELP                | • | API.<br>Report Configuration<br>iii. The "Use custom format"        |  |

radio button should be selected.

iv. All the fields in the "Fields Returned" column need to be included. If they are not, then drag them from the list of "Available Fields". When done, click the Save button at bottom of window.

| Home / Gateway Options / API Configuration                                                                                                    |                        |  |  |  |
|----------------------------------------------------------------------------------------------------|------------------------|--|--|--|
| Customize API Response Variables                                                                                                    |                        |  |  |  |
| Please note, the following API response variables only apply to the Payment API, Customer Vault, and<br>Browser Redirect name/value pair APIs. |                        |  |  |  |
| <ul> <li>Use system default API response format ()</li> <li>Use custom format</li> </ul>                                                       |                        |  |  |  |
| Drag fields to "Fields Returned" to have them included                                                                                         | in API responses.      |  |  |  |
| Available Fields                                                                                                    | Fields Returned        |  |  |  |
| 3DS Version                                                                                                    | Response               |  |  |  |
| Account Holder Entity                                                                                                    | Response Text          |  |  |  |
| ACU Enabled                                                                                                    | Authorization Code     |  |  |  |
| Amount Authorized                                                                                                    | Transaction ID         |  |  |  |
| Bank ABA/Routing Number                                                                                                    | AVS Response           |  |  |  |
| Bank Account Number                                                                                                    | CVV Response           |  |  |  |
| Bank Account Type                                                                                                    | Order ID               |  |  |  |
| Billing Address 1                                                                                                    | Transaction Type       |  |  |  |
| Billing Address 2                                                                                                    | Response Code          |  |  |  |
| Billing City                                                                                                    | Credit Card Expiration |  |  |  |
| Billing Company                                                                                                    | Credit Card Number     |  |  |  |
| Billing Country                                                                                                    | Billing Address ID     |  |  |  |
| Billing Email                                                                                                    | Customer vault ID      |  |  |  |
| Billing Fax                                                                                                    | Ditung First Name      |  |  |  |
| Billing Method                                                                                                    | Ditung Last Name       |  |  |  |
| Billing Phone                                                                                                    |                        |  |  |  |
|                                                                                                    |                        |  |  |  |

Billing Postal Code